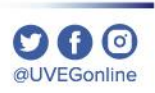

# ¿CÓMO CAMBIAR EL TAMAÑO DEL TEXTO E **IMÁGENES EN GOOGLE** CHROME (ZOOM)?

Secretaria de Innovación Central Viela Canada Secretaria Canada Secretaria Canada Secretaria Canada Secretaria Canada Secretaria Canada Secretaria Canada Secretaria Secretaria Canada Secretaria Secretaria Secr

**COORDINACIÓN DE MESA DE AYUDA** 

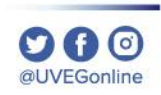

En las páginas web es posible ajustar el tamaño de visualización de lo que se observa en pantalla, incluidos texto, imágenes y vídeos. Para ello, realiza los siguientes pasos:

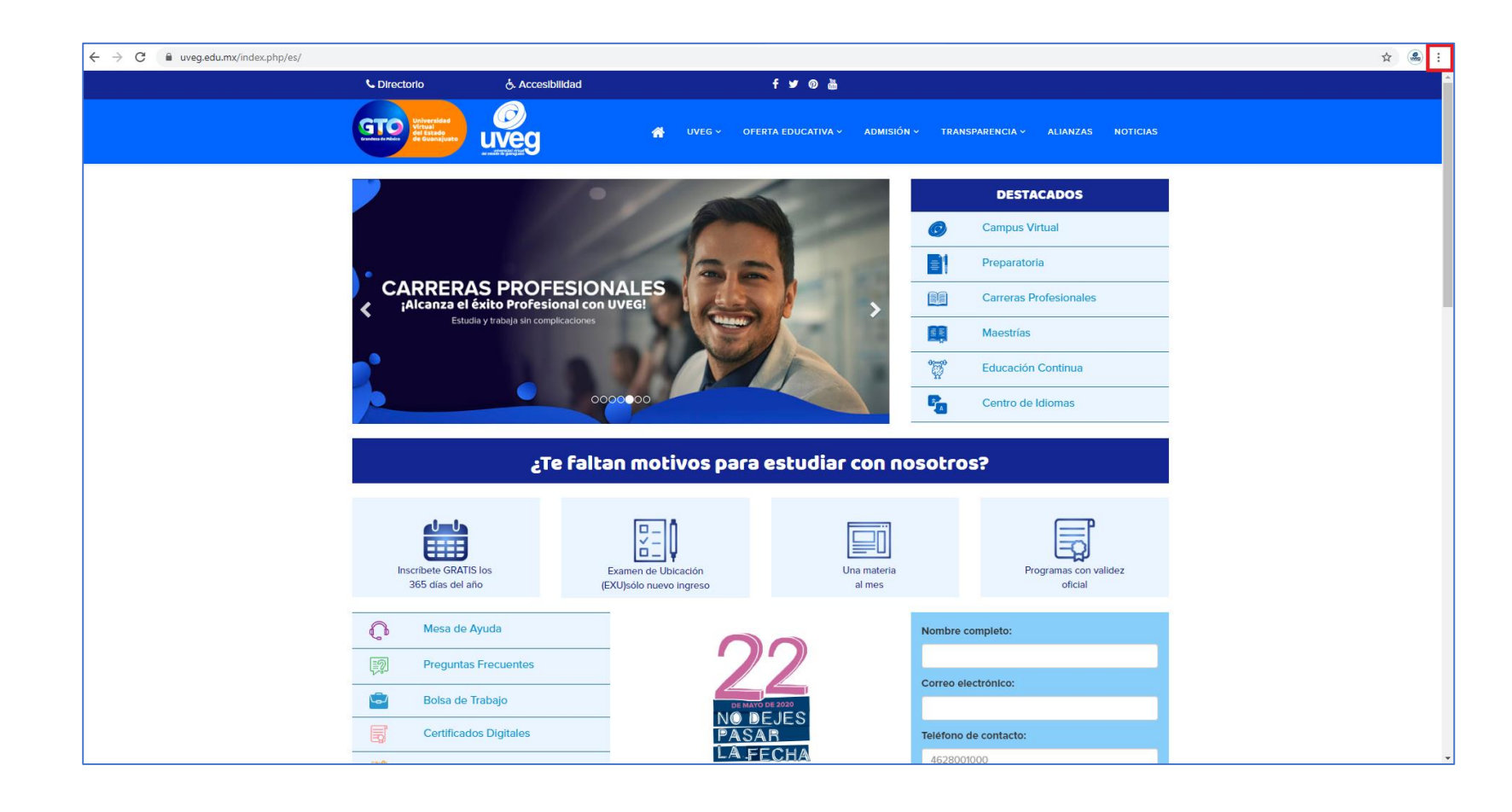

**1.-**Desde tu navegador,da clic en el icono demenú de Chrome :

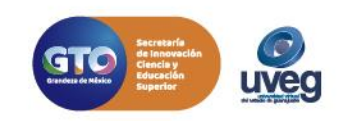

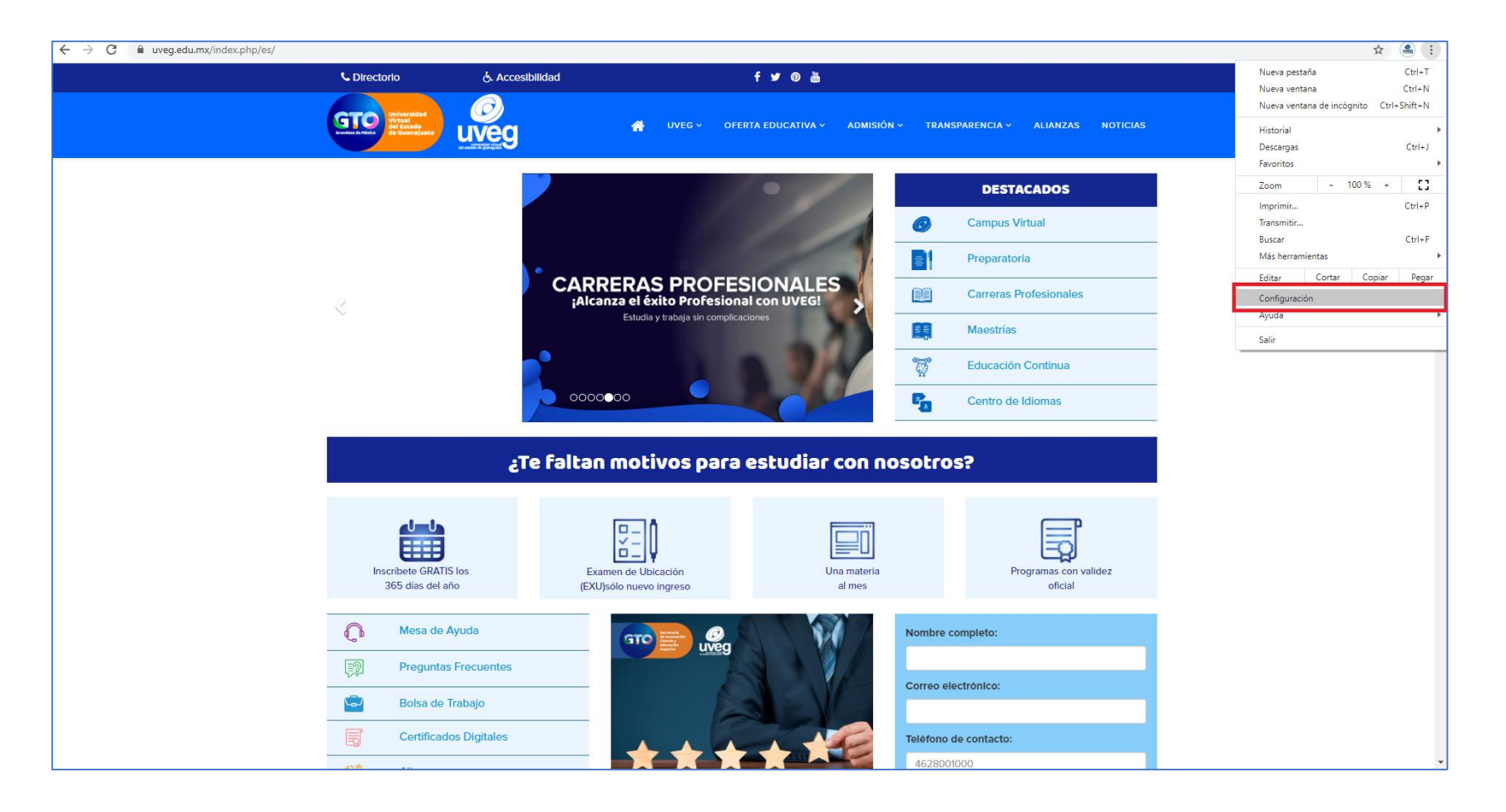

2.- Enseguida, da clic en la opciónConfiguración.

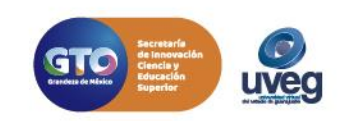

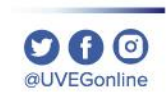

- -> C 💿 Chr

Tü y Google
 Tü y Google
 Autocompletar
 Privacidad y sej
 Diseño
 Navegador prec
 U
 En Inicio
 Configuración avanzad
Extensiones
Acerca de Chrome

| e://settings |                                                                                                    |              | ☆ 🖲 :                                      |                                                                          |               |  |  |
|--------------|----------------------------------------------------------------------------------------------------|--------------|--------------------------------------------|--------------------------------------------------------------------------|---------------|--|--|
|              | Q. Buscar en configuración                                                                                   |              |                                            |                                                                          |               |  |  |
|              | Tú y Google                                                                                                  |              |                                            | <b>3 -</b> En la parte iz                                                | quierda de la |  |  |
|              |                                                                                                    |              |                                            | página, da clic en la opción                                             |               |  |  |
|              | Obtén las mejores funciones de Google en Chrome<br>Sincroniza y personaliza Chrome en todos tus dispositivos |              |                                            | Diseño                                                                   |               |  |  |
|              | MESA DE AVUDA LIVEG readesyuda@uveg.edu.mx · Activat la ain                                                  | cronización_ |                                            | Discrite.                                                                |               |  |  |
|              | Sincronización y servicios                                                                                   | •            | ← → C                                      |                                                                          | ÷ 🍳           |  |  |
|              | Administrar tu Cuenta de Google                                                                              |              | Configuración                              | Q. Buscar en configuración                                               |               |  |  |
|              | Nombre y foto de Chrome                                                                                      | •            |                                            |                                                                          |               |  |  |
|              | Importar favoritos y configuración                                                                           | •            | Iu y Google                                | Diseño                                                                   |               |  |  |
|              | Autocompletar                                                                                                |              | <ul> <li>Privacidad y seguridad</li> </ul> | Temas<br>Abrir Chrome Web Store                                          |               |  |  |
|              | o <sub>♥</sub> Contraseñas                                                                                   | •            | a Diseño                                   | Mostrar el botón de la Página principal                                  |               |  |  |
|              | E Formas de pago                                                                                             | <b>&gt;</b>  | Q Motor de búsqueda                        | Innabilitado                                                             |               |  |  |
|              | Direcciones y más                                                                                            | •            | Navegador predeterminado                   | musuar uarra de faron rus                                                |               |  |  |
|              | Privacidad y seguridad                                                                                       |              |                                            | Mediano (recomendado)                                                    |               |  |  |
|              | Eliminar datos de navegación<br>Borza el historial las cockies la caché y más                                | •            |                                            | Zoom da nárina 100e -                                                    | -             |  |  |
|              | Configuración del sitilo                                                                                     |              | Extensiones                                | Lounde pagina 100%                                                       |               |  |  |
|              | Controla qué contenido pueden mostrarte los sitios web y qué información pueden usar                         | ,            |                                            | Motor de búsqueda                                                        |               |  |  |
|              |                                                                                                    |              |                                            | El motor de búsqueda que se usa en la barra de direcciones Google        | *             |  |  |
|              |                                                                                                    |              |                                            | Administrar motores de búsqueda                                          | •             |  |  |
| - Fn         | la sección <b>Diseño</b> .                                                                                   |              |                                            | Navegador predeterminado                                                 |               |  |  |
| ··           |                                                                                                    |              |                                            | Google Chrome es tu navegador predeterminado                             |               |  |  |
| iliza        | el menú                                                                                                    |              |                                            | En inicio                                                                |               |  |  |
| enlor        | nable "Tamañe de                                                                                             |              |                                            | O Abrir una pestaña nueva                                                |               |  |  |
| sohier       | Janie Iamano de                                                                                              |              |                                            | O Continuar la sesión desde donde la dejaste                             |               |  |  |
|              | ' noro ojuctor ol                                                                                            |              |                                            | <ul> <li>Abrir una página especifica o un conjunto de páginas</li> </ul> |               |  |  |
| ente'        |                                                                                                    |              |                                            |                                                                          |               |  |  |

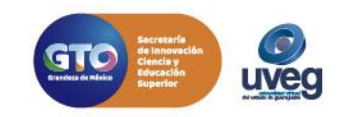

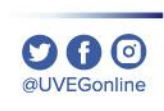

| ← → C 💿 Chrome   chrome://settings/appearance           |                                                            |                       |   |          |  |  |  |  |
|---------------------------------------------------------|------------------------------------------------------------|-----------------------|---|----------|--|--|--|--|
| Configuración                                           | Q Buscar en configuración                                  |                       |   |          |  |  |  |  |
| L Tú y Google                                           | Diseño                                                     |                       |   |          |  |  |  |  |
| Autocompletar      Privacidad y seguridad               | Temas<br>Abrir Chrome Web Store                            |                       |   |          |  |  |  |  |
| <ul> <li>Diseño</li> <li>O Motor de húsqueda</li> </ul> | Mostrar el botón de la Página principal<br>Inhabilitado    |                       |   |          |  |  |  |  |
| Navegador predeterminado                                | Mostrar barra de favoritos                                 |                       |   |          |  |  |  |  |
| () En inicio                                            | Tamaño de fuente                                           | Mediano (recomendado) | - |          |  |  |  |  |
| Configuración avanzada 👻                                | Personalizar fuentes                                       |                       |   |          |  |  |  |  |
| Extensiones                                             | Zoom de página                                             | 100%                  | • |          |  |  |  |  |
| Acerca de Chrome                                        | Motor de búsqueda                                          |                       |   |          |  |  |  |  |
|                                                         | El motor de búsqueda que se usa en la barra de direcciones | Google                | • |          |  |  |  |  |
|                                                         | Administrar motores de búsqueda                            |                       | • |          |  |  |  |  |
|                                                         | Navegador predeterminado                                   |                       |   |          |  |  |  |  |
|                                                         | Google Chrome es tu navegador predeterminado               |                       |   |          |  |  |  |  |
|                                                         | En inicio                                                  |                       |   |          |  |  |  |  |
|                                                         | O Abrir una pestaña nueva                                  |                       |   |          |  |  |  |  |
|                                                         | O Continuar la sesión desde donde la dejaste               |                       |   |          |  |  |  |  |
|                                                         | Abrir una página específica o un conjunto de páginas       |                       |   |          |  |  |  |  |
|                                                         | aniversidad virtual del Estado de Guanajuato UVEG          |                       | : | <b>▼</b> |  |  |  |  |

←

**5.-** En misma la ventana, utiliza el desplegable menú "Zoom de página" para ajustar el zoom. Una vez configuradas las opción cierra tu ventana para observar los cambios.

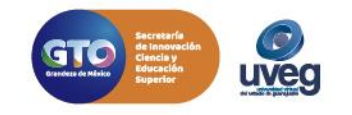

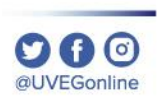

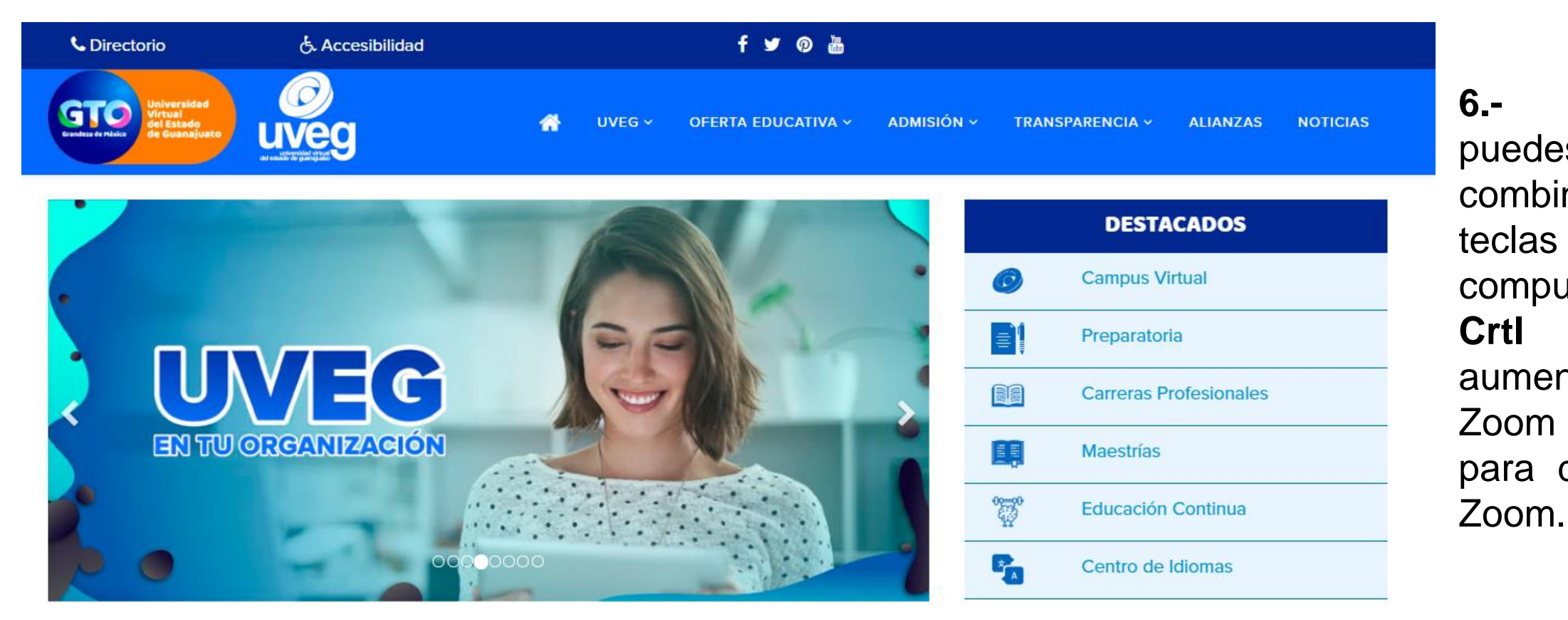

6.-También puedes utilizar la combinación de teclas de tu computadora: Crtl + para aumentar e Zoom y Ctrl para disminuir el

Si presentas alguna duda o problema, puedes contactar a Mesa de Ayuda en el horario de Lunes a Viernes de 08:00 am a 20:00 hrs y Sábado de 08:00 am a 16:00 hrs a través de los diversos medios.

Sistema de incidencias: Desde el apartado de Mesa de Ayuda – Sistema de Incidencias de tu Campus Virtual.

Teléfono: 800 864 8834

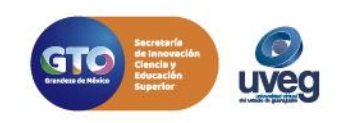